# Ohio Benefits

**Purpose:** Provide an overview of how applicants can access and submit a Child Care Online Application through the Ohio Benefits Self-Service Portal (SSP).

Information: To access the Ohio Benefits SSP, applicants go to <a href="https://ssp.benefits.ohio.gov/">https://ssp.benefits.ohio.gov/</a>.

Before individuals can use the Ohio Benefits SSP to fill out the JFS 001138, Application for Child Care Benefits", individuals create a SSP user account.

When an individual signs-up, users create a secure **Username** and **Password**. Keep the **Username** and **Password** safe to prevent others from accessing any personal information. If the applicant already has an SSP account from applying for Medical, Food, or Cash Assistance they can use the same login.

**Note**: After 10 minutes of inactivity individuals receive a 5-minute warning before the browser timesout and closes. Applicants can reset the clock by clicking the **Next Step** buttons throughout the application. There is no save functionality, so individuals must complete the full application.

| Section                                      | Hyperlink to Section               |  |
|----------------------------------------------|------------------------------------|--|
| Detailed Steps for Creating an SSP           | Detailed Steps for Creating an SSP |  |
| Account                                      | Account:                           |  |
| Detailed Steps for Submitting a              | Detailed Steps for Submitting a    |  |
| Child Care Online Application                | Child Care Online Application:     |  |
| Appendix: Helpful TipsAppendix: Helpful Tips |                                    |  |

### Detailed Steps for Creating an SSP Account:

| Step                                                                                                    | Creating an SSP Account                                                                                                    |  |  |
|----------------------------------------------------------------------------------------------------|----------------------------------------------------------------------------------------------------|--|--|
| 1                                                                                                    | Signing Up                                                                                                    |  |  |
| A.                                                                                                    | Click <b>Sign Up</b> in the top right corner to create an SSP account. When filling out the <i>Personal Information</i> page and <i>Contact Information</i> page, only the fields marked with a red asterisk (*) are required. Once all required information is entered, click <b>Save and Continue</b> .                                                                                                    |  |  |
| <b>Note:</b> If an applicant is homeless, you can use the County Department of Job and Family Services address ( <u>http://jfs.ohio.gov/County/County_Directory.pdf</u> ). |                                                                                                    |  |  |
| В.                                                                                                    | Once you enter your <b>Home</b> and <b>Mailing</b> addresses, you are brought to the <i>Select Address</i> section. Select a possible match found, or select the address you entered at the bottom, and click <b>Save and Continue</b> .                                                                                                    |  |  |
| Note: I                                                                                                    | <b>Note:</b> It is recommended you select the two bottom addresses you entered on the <i>Contact</i><br><i>Information</i> page otherwise the system defaults the addresses to the ones auto-selected at the top.                                                                                                    |  |  |
| C.<br>D.                                                                                                    | <ul> <li>Enter all required information in the <i>Sign Up</i> page to choose a Username and Password.</li> <li>Once complete, click Sign Up.</li> <li>a. The Username cannot contain special characters (&lt;&gt;, #,  , &amp;, ~, ?, (), {}, %, or *)</li> <li>b. The Password must be at least eight (8) characters and contain at least one (1) character of each of the following four (4) characteristics: <ul> <li>Upper Case (A-Z)</li> <li>Lower Case (a-z)</li> <li>Numerals (0-9)</li> <li>Special Characters</li> </ul> </li> <li>c. If you forget your log-in information, you need to answer the <i>Security Questions</i> you created on the <i>Sign Up</i> page.</li> <li>d. Be sure to select the checkbox to agree to the <i>Terms and Conditions</i>. The <i>Sign Up Success</i> page displays when you successfully creates an account. Click Continue.</li> </ul> |  |  |
| 2                                                                                                    | Verifying Your Identity                                                                                                    |  |  |
| Α.                                                                                                    | After clicking <b>Continue</b> on the Sign Up Success page, the system prompts you to verify your                                                                                                    |  |  |
| В.                                                                                                    | identity on the <i>Verify Your Identity</i> page.<br>Review the information on the page and click <b>Continue</b> . The system may continue to verify<br>your identity and ask you to provide additional information.                                                                                                    |  |  |
| C.                                                                                                    | After reaching the <i>Verify Your Identity Results</i> page you can continue forward in the application process without verifying your identity by clicking <b>Continue</b> .                                                                                                    |  |  |
| D.                                                                                                    | You can try to verify your identity again by clicking the <b>Verify your Identity</b> hyperlink on the left-side menu of the homepage, or verify your identity as required with a Child Care worker before the processing of your benefits is complete.                                                                                                    |  |  |

**Detailed Steps for Submitting a Child Care Online Application:** 

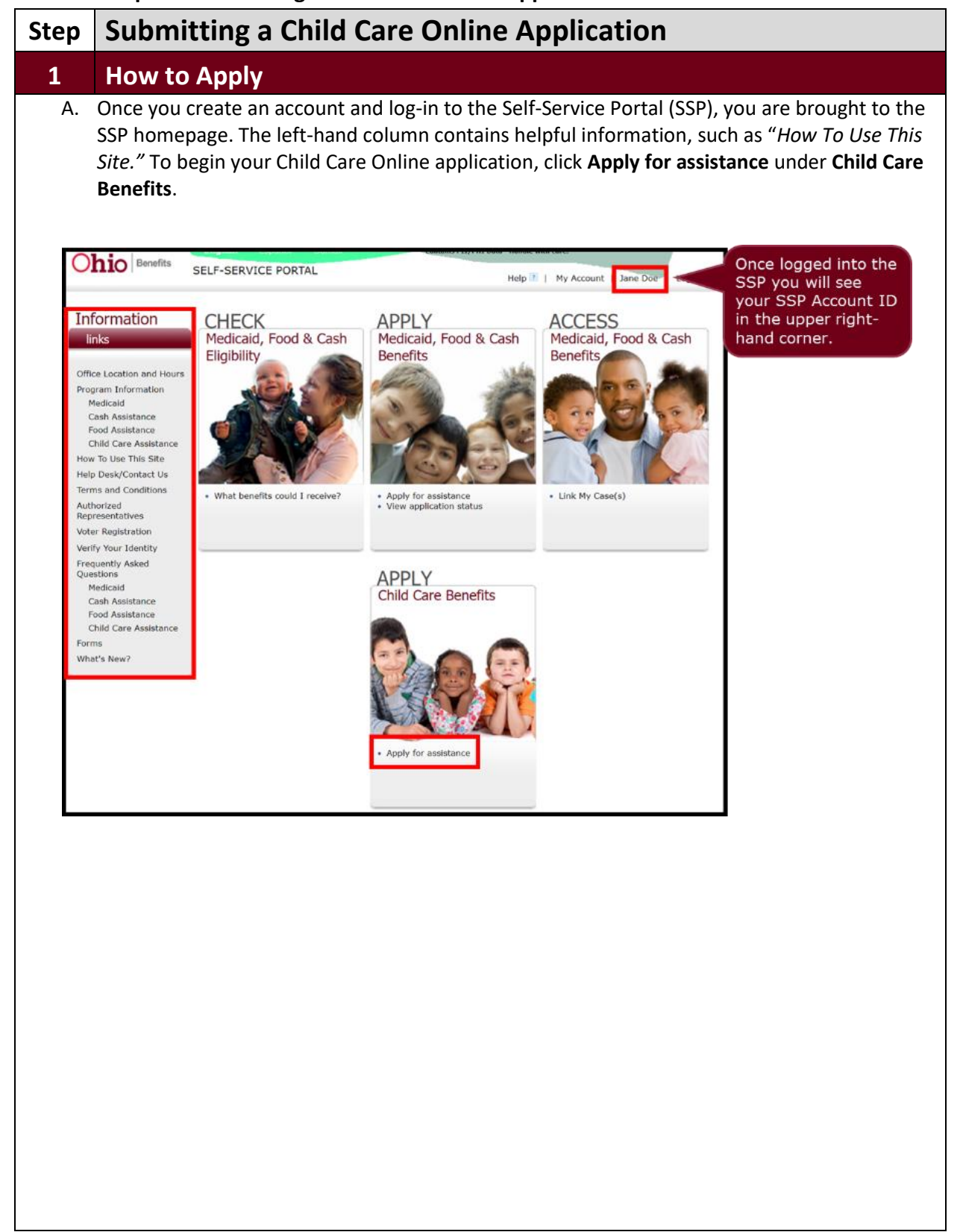

## 2 Submitting an Application

#### A. Application for Child Care Benefits

a. Once you are ready to begin the application you are brought to the *Welcome* section. This page contains Frequently Asked Questions (FAQs) around the application process. Once you are ready to begin the application, click **Begin Application**.

| Information                                                                     | APPLY                                                                                                    | General Navigation                                                                                                    |
|---------------------------------------------------------------------------------|----------------------------------------------------------------------------------------------------|----------------------------------------------------------------------------------------------------|
| links                                                                           | for benefits                                                                                                    | You can see your progress                                                                                                    |
| Office Location and Hours<br>Program Information<br>Medicaid<br>Cash Assistance | Application for Child Care Benefits<br>O<br>Welcome About Emergency Household Income / Who Needs Summary e-Sign                                                                                                    | within the application here<br>and also navigate back and                                                                                                    |
| Food Assistance<br>Child Care Assistance                                        | You Contact Activity Care                                                                                                    | forth using the radial butto                                                                                                    |
| How To Use This Site                                                            | Application and Provider FAQS 6                                                                                                    |                                                                                                    |
| Help Desk/Contact Us<br>Terms and Conditions                                    | Getting started with this application                                                                                                    |                                                                                                    |
| Authorized                                                                      | The information entered will not be saved during the data entry process; therefore, it is recommended                                                                                                    |                                                                                                    |
| Voter Registration                                                              | you complete your application in one attong.<br>If you stop exterior information or are inactive, the horses will time-out and close after 15 minutes                                                                                                    |                                                                                                    |
| Verify Your Identity<br>Frequently Asked                                        | with a 5 minute warning. You will lose any information entered and be required to log back in to begin<br>the application process again.                                                                                                    |                                                                                                    |
| Medicaid                                                                        | It is important to gather information prior to your log in to ensure that the application can be                                                                                                    |                                                                                                    |
| Cash Assistance<br>Food Assistance                                              | Before starting your application, you will need:                                                                                                    |                                                                                                    |
| Child Care Assistance                                                           | <ul> <li>Names, birth dates and social security numbers (optional) of all household members</li> </ul>                                                                                                    |                                                                                                    |
| What's New?                                                                     | B you choose to include an emergency contact, you will need information including name, address and phone number                                                                                                    |                                                                                                    |
|                                                                                 | <ul> <li>Name, address and phone number of an employer/school for all household members</li> <li>The name and address of a chosen child care provider for all children needing care</li> </ul>                                                                                                    | General Navigation                                                                                                    |
|                                                                                 | <ul> <li>Child support, social security, and other sources of income received by all household members</li> <li>For employment, you will need to enter the rate of pay and how often paid for each household</li> </ul>                                                                                       | You can collapse/expand                                                                                                    |
|                                                                                 | member                                                                                                    | rou can conapse/expand                                                                                                    |
|                                                                                 | This application must be complete prior to submission and will be sent electronically to the county<br>approx in which you reside. Once submitted, you will receive an email of the information entered to                                                                                                    | each section by clicking the section of the section of the sect |
|                                                                                 | print for your records and the ability to view/print within your web browser.                                                                                                    | carrot icon.                                                                                                    |
|                                                                                 | How do I apply for assistance?                                                                                                    |                                                                                                    |
|                                                                                 | What will I need to do after submission?                                                                                                    |                                                                                                    |
|                                                                                 | When will my eligibility begin?                                                                                                    |                                                                                                    |
|                                                                                 | How do I get help with completing this application?                                                                                                    |                                                                                                    |
|                                                                                 | What verification do I need?                                                                                                    |                                                                                                    |
|                                                                                 | How do I choose a child care provider?                                                                                                    |                                                                                                    |
|                                                                                 | How do I make a complaint about a provider?                                                                                                    |                                                                                                    |
|                                                                                 | What if my child has a disability or I suspect my child may be developmentally delayed? $\checkmark$                                                                                                    |                                                                                                    |
|                                                                                 | What is Step Up To Quality?                                                                                                    |                                                                                                    |
|                                                                                 | <ul> <li>soe up to guestry nelps tarillies clearly child care programs that go beyond the minimum<br/>pranduate of locasing. Sarar Rade program demonstrais high-leaves of quality in a variety of<br/>ways.</li> <li>For more information, visit our website at http://fis.oha.gov/cdc/index.stm.</li> </ul> |                                                                                                    |
|                                                                                 | Begin Application                                                                                                    |                                                                                                    |

**Note:** Once you click **Begin Application** button, you are unable to save the application. Be sure to stay active and complete the application in one sitting!

#### B. About You

- a. The About You page is where you enter your personal information, including your First Name, Last Name, Mailing Address, County, and Is your mailing address different from street address. Once you enter all the requested information, click **Next Step**.
  - Certain questions throughout the application are conditional. For example, if you answer **Yes** to the question "*Is your mailing address different from street address?*" a conditional question will appear asking "Are you homeless?"

**Note:** Each time you click **Next Step** within the application, the time out clock resets.

#### C. Emergency Contact

a. The *Emergency Contact* page displays next for you to complete. If this section is not applicable, select the **Not Applicable** checkbox. This collapses the information and places a checkmark in the field. Once complete, click **Next Step** to continue.

#### **D. Household Members**

a. The *Household Members* page displays next. This is where you can add additional household members to the application. Once complete, click **Next Step** to continue.

Note: If you need to add more members click Add Household Member.

#### E. Income/Activity

a. The *Income/Activity* page displays next. This is where you can add your income and any other activities, such as school. Once complete, click **Next Step** to continue.

Note: If you need to add more activities, click Add Activity.

#### F. Who Needs Care

a. The *Who Needs Care* section displays next. This is where you enter information about the child needing care. Once complete, click **Next Step** to continue.

**Note:** If you would like assistance with selecting a provider, you may use the <u>Child Care Directory</u> or contact your local <u>Child Care Resource and & Referral Agency</u>.

Note: If you need to add another child, click Add Child.

#### G. Application Summary

a. The *Application Summary* page allows you to review the information you entered and make sure it is correct before signing your application. Once you've verified the information is correct, click **Next Step**.

**Note:** If information is missing and edits are needed, select the **Edit** link next to the section where you need to make changes and add/update information. Once complete, navigate back to the *Application Summary* page.

#### H. e-Sign your Application

- a. The *e-Sign your application* page is the last section to complete before submitting your application.
- b. Enter your name in the **Signature of Applicant** field and answer the **I have read and understand my Rights and Responsibilities** question. When you are ready to submit your application click the **Submit Application** button.

#### I. Your Application Has Been Submitted

- a. The Your Application Has Been Submitted page displays when you successfully submit your application. As a reminder, if you entered your email earlier in the application you receive an email of the information you entered to have for your records. You can also view/print a copy of the application within your web browser. Click **Download Your Application** to save or print a copy for your records.
- b. Once you submit your application you need to provide the county agency with all necessary verifications and required information. Once your application is reviewed; a caseworker will mail you a verification checklist requesting any additional information needed to determine your eligibility.

**Note:** Your eligibility for the Child Care program is determined within 30 days from the date the application is received by your county agency.

#### **Appendix: Helpful Tips**

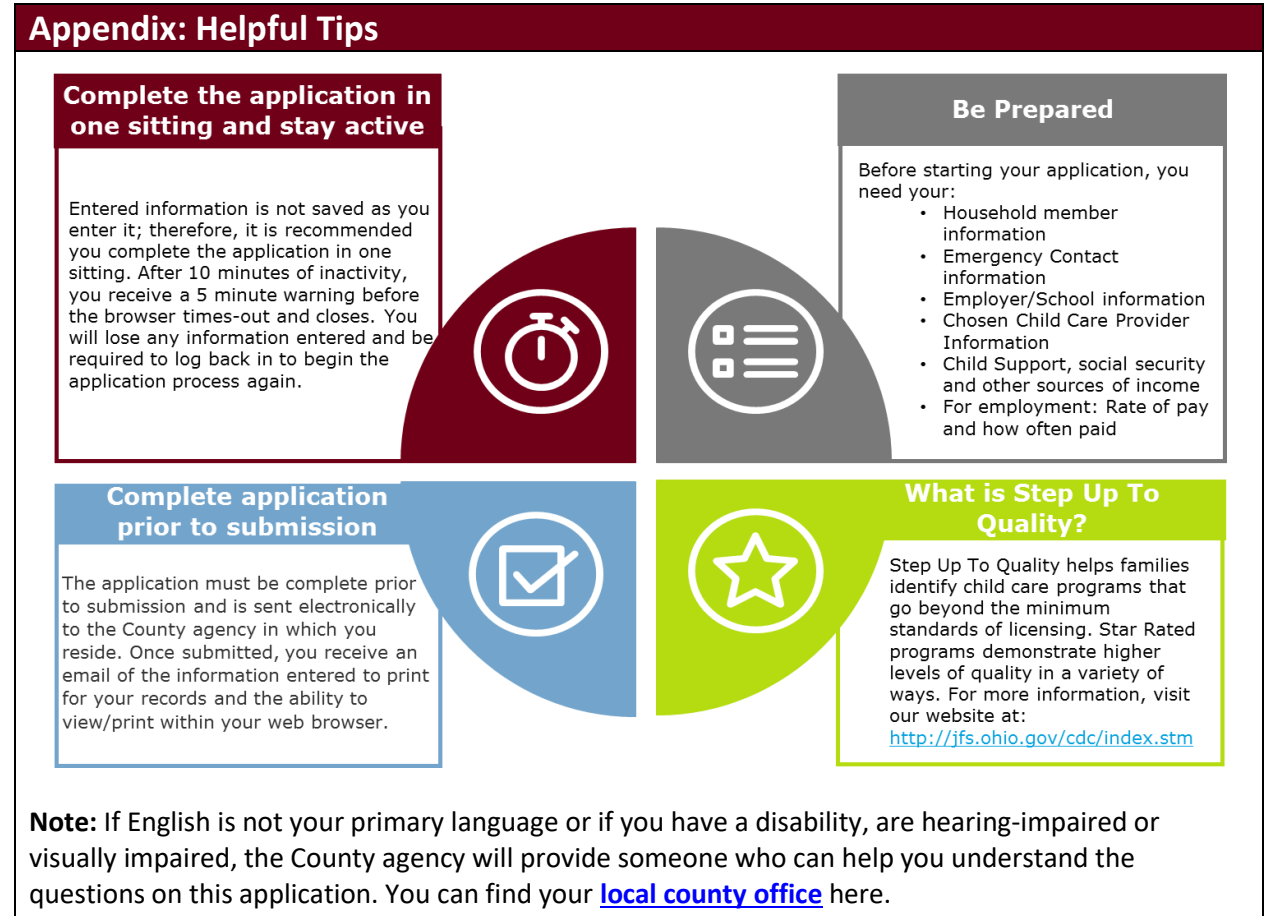

# For questions with the Self-Service Portal/Submitting the Child Care Online Application please contact your local county office.